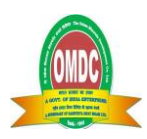

### THE ORISSA MINERALS DEVELOPMENT COMPANY LIMITED CIN: L51430OR1918GOI034390 REGISTERED OFFICE: C/O "SAIL OFFICE, GROUND FLOOR, 271, BIDYUT MARG, UNIT – IV, SASTRI NAGAR, BHUBANESWAR – 751001, ODISHA, Tel: 0674-2391595, Fax: 0674-2391495

E-mail: info.birdgroup@birdgroup.co.in, omdc.sec.dept@gmail.com Website: www.birdgroup.co.in

### NOTICE OF 105<sup>TH</sup>ANNUAL GENERAL MEETING

Notice is hereby given that the 105<sup>th</sup> Annual General Meeting of the Orissa Minerals Development Company Limited will be held on Saturday, 23<sup>rd</sup> December, 2023 at 11.00 AM through Video Conferencing ("VC")/Other Audio Visual Means ("OAVM") to transact the following business:

### **ORDINARY BUSINESS:**

- 1. To consider and adopt the audited financial statements of the Company for the financial year ended March 31, 2023, together with the Report of the Board of Directors, Auditors and Comments of the Comptroller and Auditor General of India (CAG) thereon.
- 2. To authorize Board of Directors of the Company to fix the Remuneration of the Statutory Auditors of the Company appointed by Comptroller & Auditor General of India (C&AG) for the financial year 2023-24, in terms of provisions of Section 139(5) read with Section 142 of the Companies Act, 2013 and in this regard to consider and if thought fit, to pass with or without modification the following Resolution as an Ordinary Resolution.

### **"RESOLVED THAT**

In terms of provisions of Section 139(5) read with Section 142 of the Companies Act, 2013, the Board of Directors of the Company be and are hereby authorized to decide and fix the Remuneration of such amount plus Out of pocket expenses to Statutory Auditors of the Company for the financial year 2023-24 who are appointed by the C&AG."

#### **SPECIAL BUSINESS:**

3. Appointment of Shri T.R Mallick, (DIN-09579743) as LICI Nominee Director of the Company and in this regard to consider and, if thought fit, to pass, the following resolution as an **Ordinary Resolution**:

#### **"RESOLVED THAT**

"Pursuant to the provisions of Section 149, 152, 161 and other applicable provisions, if any, of the Companies Act, 2013 and rules made thereunder Shri T.R Mallick (DIN-09579743) who was appointed as LICI Nominee Director of the company w.e.f. 31.05.2023 and who holds office as such up to the date of ensuing Annual General Meeting, be and is hereby appointed as LICI Nominee Director of the Company."

By Order of the Board

For The Orissa Minerals Development Company Ltd

-/S Raja Babu Company Secretary

Place: Visakhapatnam Date: 30.11.2023

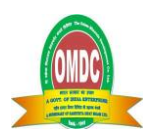

# EXPLANATORY STATEMENT IN RESPECT OF THE SPECIAL BUSINESS PURSUANT TO SECTION 102 OF THE COMPANIES ACT, 2013

### Special Item:

### Item No: 3

Shri T.R Mallik, (DIN-09579743), was appointed as LICI Nominee Director of the Company w.e.f 31.05.2023 upon receipt of nomination from LICI vide its letter dated 30.05.2023 and which was approved and taken note by Board of OMDC in its 75<sup>th</sup> Meeting held on 08/06/2023 who holds office as such up to the date of ensuing Annual General Meeting, be and is hereby appointed as LICI Nominee director of the Company.

Shri T.R Mallik is not disqualified from being appointed as a Director in terms of Section 164 of the Companies Act, 2013.

Your Directors recommend his appointment in the interest of the Company.

None of the Directors, Key Managerial Personnel (KMPs) or the relatives of Directors or KMPs, except Shri T.R Mallik are in any way, concerned or interested, financial or otherwise, in the said resolution.

By Order of the Board For The Orissa Minerals Development Company Ltd

> Sd/-S Raja Babu Company Secretary

Place: Visakhapatnam Date: 30.11.2023

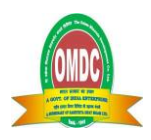

### NOTES:

- Pursuant to the provisions of Section 91 of the Companies Act, 2013, the Register of Members and Share Transfer Books for the equity shares of the Company will remain closed from Saturday, 16<sup>th</sup> December, 2023 to Friday, 22<sup>nd</sup> December, 2023 (both days inclusive)
- 2) The Board did not recommend dividend for the financial year 2022-23, due to losses incurred by the company during the financial year.
- 3) Pursuant to Section 124 of the Companies Act 2013, the Company is required to transfer unpaid dividends remaining unclaimed and unpaid for the period of 7 years from the due date(s) to the Investor Education and Protection Fund (IEPF) set up by the Central Government. Shareholders are requested to note that no claims shall lie against the said Fund or the Company in respect of any amounts which were unclaimed and unpaid for a period of seven years from the dates that they first became due for payment and no payment shall be made in respect of any such claims. Unclaimed final dividend for the year 2015-16 is due for transfer to Investors' Education and Protection Fund (IEPF) established by Government of India on or after 31.10.2023. All shareholders, whose dividend is unpaid, are requested to lodge their claim with M/s. CB Management Services (P) Limited, the Registrar & Transfer Agent of the Company by submitting an application on or before 31.10.2023. Kindly note that no claims will lie against the Company or the IEPF once the dividend amount is deposited in IEPF.
- 4) Pursuant to Section 101 and Section 136 of the Companies Act, 2013 read with relevant Rules made there under, Companies can serve Annual Reports and other communications through electronic mode to those Members who have registered their email address either with the Company or with the Depository Participant(s). Members who have not yet registered their email address can now register the same either with the Company or with the Depository Participant(s). Members or with the Depository Participant(s). Members or with the Depository Participant(s). Members of the Company who have registered their email address are also entitled to receive such communication in physical form, upon request.
- 5) The Securities and Exchange Board of India (SEBI) has mandated the submission of Permanent Account Number (PAN) by every participant in securities market. Members holding shares in electronic form are, therefore, requested to submit their PAN to their Depository Participants with whom they are maintaining their demat accounts. Members holding shares in physical form can submit their PAN to the Company / CB Management Services (P) Limited.
- 6) Members desirous of making a nomination in respect of their shareholding in physical form, as permitted under Section 72 of the Companies Act, 2013, are requested to submit the prescribed form SH-13 and SH-14, accordingly to the Share Department of the Company or to the office of the Registrar and Share Transfer Agent, M/s C B Management Services (P) Limited.
- Members who hold shares in physical form in multiple folios in identical names or joint holding in the same order of names are requested to send the share certificates to CB Management Services (P) Limited for consolidation into a single folio.
- 8) Cut-off date for e-voting has been fixed on Friday, 15<sup>th</sup> December, 2023

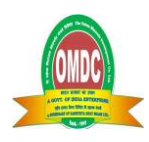

- 9) The Register of Contracts or Arrangements in which Directors are interested, maintained under Section 189 of the Companies Act, 2013, will be available for inspection by the members at the AGM.
- 10) Non-Resident Indian Members are requested to inform CB Management Services (P) Limited immediately of:
  - (a) Change in their residential status on return to India for permanent settlement.
  - (b) Particulars of their bank account maintained in India with complete name, branch, account type, account number and address of the bank with pin code number, if not furnished earlier.
- 11) To receive all communication promptly, please update your address registered with the Company or Depository Participant, as may be applicable.

### **12) VOTING THROUGH ELECTRONIC MEANS**

- The Ministry of Corporate Affairs, ("MCA") Government of India vide General Circular Nos. 10/2022 dated December 28, 2022 and SEBI vide circular dated January 5, 2023 & September 25, 2023 (in continuation with other circulars issued in this regard) inter-alia, permitted holding of the Annual General Meeting ("AGM") through Video Conference (VC)/ Other Audio Visual Means (OAVM), upto September 30, 2023, in accordance with the requirements provided in paragraph 3 and 4 of the MCA General Circular No. 20/2020 dated May 5, 2020. In compliance with these Circulars, provisions of the Act and the Listing Regulations, the 105th AGM of the Company is being conducted through VC/ OAVM which does not require physical presence of members at a common venue. Hence, Members can attend and participate in the ensuing EGM/AGM through VC/OAVM. The deemed venue for the 105<sup>th</sup> AGM shall be the Registered Office of the Company.
- 2. Pursuant to the Circular No. 14/2020 dated April 08, 2020, issued by the Ministry of Corporate Affairs, the facility to appoint proxy to attend and cast vote for the members is not available for this AGM. However, the Body Corporates are entitled to appoint authorised representatives to attend the AGM through VC/OAVM and participate there at and cast their votes through e-voting.
- 3. The Members can join the AGM in the VC/OAVM mode 15 minutes before and after the scheduled time of the commencement of the Meeting by following the procedure mentioned in the Notice. The facility of participation at the AGM through VC/OAVM will be made available for 1000 members on first come first served basis. This will not include large Shareholders (Shareholders holding 2% or more shareholding), Promoters, Institutional Investors, Directors, Key Managerial Personnel, the Chairpersons of the Audit Committee, Nomination and Remuneration Committee and Stakeholders Relationship Committee, Auditors etc. who are allowed to attend the AGM without restriction on account of first come first served basis.
- 4. The attendance of the Members attending the AGM through VC/OAVM will be counted for the purpose of reckoning the quorum under Section 103 of the Companies Act, 2013.
- 5. Pursuant to the provisions of Section 108 of the Companies Act, 2013 read with Rule 20 of the Companies (Management and Administration) Rules, 2014 (as amended) and Regulation 44 of

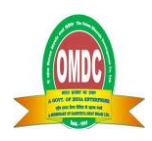

SEBI (Listing Obligations & Disclosure Requirements) Regulations 2015 (as amended), and the Circulars issued by the Ministry of Corporate Affairs dated April 08, 2020, April 13, 2020, May 05, 2020, May 05, 2022 and December 28, 2022, the Company is providing facility of remote e-Voting to its Members in respect of the business to be transacted at the AGM. For this purpose, the Company has entered into an agreement with National Securities Depository Limited (NSDL) for facilitating voting through electronic means, as the authorized agency. The facility of casting votes by a member using remote e-Voting system as well as venue voting on the date of the AGM will be provided by NSDL.

- 6. In line with the Ministry of Corporate Affairs (MCA) Circular No. 17/2020 dated April 13, 2020, the Notice calling the AGM has been uploaded on the website of the Company at www.birdgroup.co.in. The Notice can also be accessed from the websites of the Stock Exchanges i.e. BSE Limited and National Stock Exchange of India Limited at www.bseindia.com and www.nseindia.com respectively and the AGM Notice is also available on the website of NSDL (agency for providing the Remote e-Voting facility) i.e. www.evoting.nsdl.com.
- AGM has been convened through VC/OAVM in compliance with applicable provisions of the Companies Act, 2013 read with MCA Circular No. 14/2020 dated April 08, 2020 and MCA Circular No. 17/2020 dated April 13, 2020, MCA Circular No. 20/2020 May 05, 2020, MCA Circular No. 2/2021 dated January 13, 2021, MCA Circular No. 2/2022 dated May 05, 2022 and MCA Circular No. 10/2022 dated December 28, 2022.

# THE INSTRUCTIONS FOR MEMBERS FOR REMOTE E-VOTING AND JOINING GENERAL MEETING ARE AS UNDER:-

The remote e-voting period begins on Wednesday, 20<sup>th</sup> December 2023 at 09:00 A.M. and ends on Friday, 22<sup>nd</sup> December, 2023 at 05:00 P.M. The remote e-voting module shall be disabled by NSDL for voting thereafter. The Members, whose names appear in the Register of Members / Beneficial Owners as on the record date (cut-off date) i.e. 15<sup>th</sup> December, 2023, may cast their vote electronically. The voting right of shareholders shall be in proportion to their share in the paid-up equity share capital of the Company as on the cut-off date, being 15<sup>th</sup> December, 2023.

### How do I vote electronically using NSDL e-Voting system?

The way to vote electronically on NSDL e-Voting system consists of "Two Steps" which are mentioned below:

### Step 1: Access to NSDL e-Voting system

### <u>A) Login method for e-Voting and joining virtual meeting for Individual shareholders holding securities</u> <u>in demat mode</u>

In terms of SEBI circular dated December 9, 2020 on e-Voting facility provided by Listed Companies, Individual shareholders holding securities in demat mode are allowed to vote through their demat account

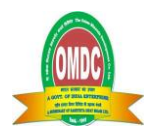

maintained with Depositories and Depository Participants. Shareholders are advised to update their mobile number and email Id in their demat accounts in order to access e-Voting facility.

Login method for Individual shareholders holding securities in demat mode is given below:

| Type of shareholders                                                      | Login Method                                                                                                    |
|---------------------------------------------------------------------------|----------------------------------------------------------------------------------------------------|
| Individual Shareholders<br>holding securities in demat<br>mode with NSDL. | 1. Existing IDeAS user can visit the e-Services website of NSDL Viz.<br><u>https://eservices.nsdl.com</u> either on a Personal Computer or on<br>a mobile. On the e-Services home page click on the "Beneficial<br>Owner" icon under "Login" which is available under 'IDeAS'<br>section , this will prompt you to enter your existing User ID and<br>Password. After successful authentication, you will be able to<br>see e-Voting services under Value added services. Click on<br>"Access to e-Voting" under e-Voting services and you will be<br>able to see e-Voting page. Click on company name or e-Voting<br>service provider i.e. NSDL and you will be re-directed to e-<br>Voting website of NSDL for casting your vote during the remote<br>e-Voting period or joining virtual meeting & voting during the |
|                                                                           | <ul> <li>meeting.</li> <li>If you are not registered for IDeAS e-Services, option to register is available at <u>https://eservices.nsdl.com</u>. Select "Register Online for IDeAS Portal" or click at <u>https://eservices.nsdl.com/SecureWeb/IdeasDirectReg.jsp</u></li> </ul>                                                                                                    |
|                                                                           | <ul> <li>3. Visit the e-Voting website of NSDL. Open web browser by typing the following URL: <u>https://www.evoting.nsdl.com/</u> either on a Personal Computer or on a mobile. Once the home page of e-Voting system is launched, click on the icon "Login" which is available under 'Shareholder/Member' section. A new screen will open. You will have to enter your User ID (i.e. your sixteen digit demat account number hold with NSDL), Password/OTP and a Verification Code as shown on the screen. After successful authentication, you will be redirected to NSDL Depository site wherein you can see e-Voting page. Click on company name or e-Voting website of NSDL for casting your vote during the remote e-Voting period or joining virtual meeting &amp; voting during the meeting.</li> </ul>       |

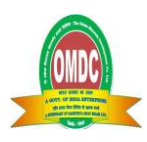

|                             | 4. | Shareholders/Members can also download NSDL Mobile App<br>"NSDL Speede" facility by scanning the QR code mentioned<br>below for seamless voting experience.<br>NSDL Mobile App is available on<br>App Store Google Play |
|-----------------------------|----|----------------------------------------------------------------------------------------------------|
| Individual Shareholders     | 1. | Users who have opted for CDSL Easi / Easiest facility, can                                                                                                    |
| holding securities in demat |    | login through their existing user id and password. Option                                                                                                    |
| mode with CDSL              |    | will be made available to reach e-Voting page without any                                                                                                    |
|                             |    | further authentication. The users to login Easi /Easiest are                                                                                                    |
|                             |    | requested to visit CDSL website <u>www.cdsinidia.com</u> and click on login icon & New System Myeasi Tab and then                                                                                                    |
|                             |    | user your existing my easi username & password                                                                                                    |
|                             | 2. | After successful login the Easi / Easiest user will be able to                                                                                                    |
|                             |    | see the e-Voting option for eligible companies where the                                                                                                    |
|                             |    | evoting is in progress as per the information provided by                                                                                                    |
|                             |    | company. On clicking the evoting option, the user will be                                                                                                    |
|                             |    | able to see e-Voting page of the e-Voting service provider                                                                                                    |
|                             |    | for casting your vote during the remote e-Voting period or                                                                                                    |
|                             |    | Additionally there is also links provided to access the                                                                                                    |
|                             |    | system of all e-Voting Service Providers, so that the user                                                                                                    |
|                             |    | can visit the e-Voting service providers' website directly.                                                                                                    |
|                             | 3. | If the user is not registered for Easi/Easiest, option to                                                                                                    |
|                             |    | register is available at CDSL website www.cdslindia.com                                                                                                    |
|                             |    | and click on login & New System Myeasi Tab and then                                                                                                    |
|                             |    | click on registration option.                                                                                                    |
|                             | 4. | Alternatively, the user can directly access e-Voting page by                                                                                                    |
|                             |    | Voting link available on www.cdclindia.com home page                                                                                                    |
|                             |    | The system will authenticate the user by sending OTP on                                                                                                    |
|                             |    | registered Mobile & Email as recorded in the Demat                                                                                                    |
|                             |    | Account. After successful authentication, user will be able                                                                                                    |

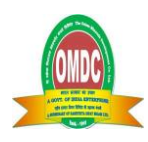

|                              | to see the e-Voting option where the evoting is in progress<br>and also able to directly access the system of all e-Voting<br>Service Providers. |
|------------------------------|----------------------------------------------------------------------------------------------------|
| Individual Shareholders      | You can also login using the login credentials of your demat account                                                                             |
| (holding securities in demat | through your Depository Participant registered with NSDL/CDSL for e-                                                                             |
| mode) login through their    | Voting facility. upon logging in, you will be able to see e-Voting option.                                                                       |
| depository participants      | Click on e-Voting option, you will be redirected to NSDL/CDSL                                                                                    |
|                              | Depository site after successful authentication, wherein you can see e-                                                                          |
|                              | Voting feature. Click on company name or e-Voting service provider i.e.                                                                          |
|                              | NSDL and you will be redirected to e-Voting website of NSDL for casting                                                                          |
|                              | your vote during the remote e-Voting period or joining virtual meeting                                                                           |
|                              | & voting during the meeting.                                                                                                    |
|                              |                                                                                                    |

**Important note:** Members who are unable to retrieve User ID/ Password are advised to use Forget User ID and Forget Password option available at abovementioned website.

<u>Helpdesk for Individual Shareholders holding securities in demat mode for any technical issues related</u> to login through Depository i.e. NSDL and CDSL.

| Login type                         | Helpdesk details                                             |
|------------------------------------|--------------------------------------------------------------|
| Individual Shareholders holding    | Members facing any technical issue in login can contact      |
| securities in demat mode with NSDL | NSDL helpdesk by sending a request at                        |
|                                    | evoting@nsdl.co.in or call at 022 - 4886 7000 and 022 -      |
|                                    | 2499 7000                                                    |
| Individual Shareholders holding    | Members facing any technical issue in login can contact CDSL |
| securities in demat mode with CDSL | helpdesk by sending a request at                             |
|                                    | helpdesk.evoting@cdslindia.com or contact at toll free no.   |
|                                    | 1800 22 55 33                                                |

# B) Login Method for e-Voting and joining virtual meeting for shareholders other than Individual shareholders holding securities in demat mode and shareholders holding securities in physical mode. How to Log-in to NSDL e-Voting website?

- 1. Visit the e-Voting website of NSDL. Open web browser by typing the following URL: <u>https://www.evoting.nsdl.com/</u> either on a Personal Computer or on a mobile.
- 2. Once the home page of e-Voting system is launched, click on the icon "Login" which is available under 'Shareholder/Member' section.
- 3. A new screen will open. You will have to enter your User ID, your Password/OTP and a Verification Code as shown on the screen.

Alternatively, if you are registered for NSDL eservices i.e. IDEAS, you can log-in at <u>https://eservices.nsdl.com/</u> with your existing IDEAS login. Once you log-in to NSDL eservices

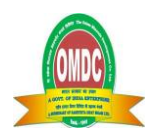

after using your log-in credentials, click on e-Voting and you can proceed to Step 2 i.e. Cast your vote electronically.

4. Your User ID details are given below :

| Manner of holding shares i.e. Demat                        | Your User ID is:                                                                                                    |
|------------------------------------------------------------|----------------------------------------------------------------------------------------------------|
| (NSDL or CDSL) or Physical                                 |                                                                                                    |
| a) For Members who hold shares in demat account with NSDL. | 8 Character DP ID followed by 8 Digit Client<br>ID                                                                                                    |
|                                                            | Client ID is 12***** then your user ID is IN300*** ID is IN300***12*****                                                                                           |
| b) For Members who hold shares in demat account with CDSL. | 16 Digit Beneficiary ID<br>For example if your Beneficiary ID is<br>12************** then your user ID is<br>12********                                            |
| c) For Members holding shares in Physical<br>Form.         | EVEN Number followed by Folio Number<br>registered with the company<br>For example if folio number is 001*** and<br>EVEN is 101456 then user ID is<br>101456001*** |

- 5. Password details for shareholders other than Individual shareholders are given below:
  - a) If you are already registered for e-Voting, then you can user your existing password to login and cast your vote.
  - b) If you are using NSDL e-Voting system for the first time, you will need to retrieve the 'initial password' which was communicated to you. Once you retrieve your 'initial password', you need to enter the 'initial password' and the system will force you to change your password.
  - c) How to retrieve your 'initial password'?
    - (i) If your email ID is registered in your demat account or with the company, your 'initial password' is communicated to you on your email ID. Trace the email sent to you from NSDL from your mailbox. Open the email and open the attachment i.e. a .pdf file. Open the .pdf file. The password to open the .pdf file is your 8 digit client ID for NSDL account, last 8 digits of client ID for CDSL account or folio number for shares held in physical form. The .pdf file contains your 'User ID' and your 'initial password'.
    - (ii) If your email ID is not registered, please follow steps mentioned below in **process** for those shareholders whose email ids are not registered.
- 6. If you are unable to retrieve or have not received the "Initial password" or have forgotten your password:
  - a) Click on "Forgot User Details/Password?" (If you are holding shares in your demat account with NSDL or CDSL) option available on www.evoting.nsdl.com.
  - b) <u>Physical User Reset Password?</u>" (If you are holding shares in physical mode) option available on <u>www.evoting.nsdl.com</u>.
  - c) If you are still unable to get the password by aforesaid two options, you can send a request at <a href="mailto:evoting@nsdl.co.in">evoting@nsdl.co.in</a> mentioning your demat account number/folio number, your PAN, your name and your registered address etc.

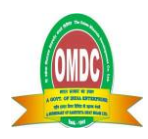

- d) Members can also use the OTP (One Time Password) based login for casting the votes on the e-Voting system of NSDL.
- 7. After entering your password, tick on Agree to "Terms and Conditions" by selecting on the check box.
- 8. Now, you will have to click on "Login" button.
- 9. After you click on the "Login" button, Home page of e-Voting will open.

### Step 2: Cast your vote electronically and join General Meeting on NSDL e-Voting system.

### How to cast your vote electronically and join General Meeting on NSDL e-Voting system?

- 1. After successful login at Step 1, you will be able to see all the companies "EVEN" in which you are holding shares and whose voting cycle and General Meeting is in active status.
- 2. Select "EVEN" of company for which you wish to cast your vote during the remote e-Voting period and casting your vote during the General Meeting. For joining virtual meeting, you need to click on "VC/OAVM" link placed under "Join Meeting".
- 3. Now you are ready for e-Voting as the Voting page opens.
- 4. Cast your vote by selecting appropriate options i.e. assent or dissent, verify/modify the number of shares for which you wish to cast your vote and click on "Submit" and also "Confirm" when prompted.
- 5. Upon confirmation, the message "Vote cast successfully" will be displayed.
- 6. You can also take the printout of the votes cast by you by clicking on the print option on the confirmation page.
- 7. Once you confirm your vote on the resolution, you will not be allowed to modify your vote.

### General Guidelines for shareholders

- Institutional shareholders (i.e. other than individuals, HUF, NRI etc.) are required to send scanned copy (PDF/JPG Format) of the relevant Board Resolution/ Authority letter etc. with attested specimen signature of the duly authorized signatory(ies) who are authorized to vote, to the Scrutinizer(M/s. MR & Associates) by e-mail to goenkamohan@gmail.com, omdc.sec.dept@gmail.com, info@birdgroup.co.in with a copy marked to evoting@nsdl.co.in. Institutional shareholders (i.e. other than individuals, HUF, NRI etc.) can also upload their Board Resolution / Power of Attorney / Authority Letter etc. by clicking on "Upload Board Resolution / Authority Letter" displayed under "e-Voting" tab in their login.
- 2. It is strongly recommended not to share your password with any other person and take utmost care to keep your password confidential. Login to the e-voting website will be disabled upon five unsuccessful attempts to key in the correct password. In such an event, you will need to go through the "Forgot User Details/Password?" or "Physical User Reset Password?" option available on www.evoting.nsdl.com to reset the password
- 3. In case of any queries, you may refer the Frequently Asked Questions (FAQs) for Shareholders and evoting user manual for Shareholders available at the download section of <u>www.evoting.nsdl.com</u> or call on.: 022 - 4886 7000 and 022 - 2499 7000 or send a request to Ms. Pallavi Mhatre, Senior Manager at <u>evoting@nsdl.co.in</u>